# Set Up Procedure Code for Institutional Claims

Last Modified on 05/19/2022 8:17 am EDT

#### Path: Maintenance and Setup > Procedure Codes > Procedure Codes

## About

Specific Procedure Codes can be set up so that they are sent to all payers institutionally rather than professionally. Or, some payers may want to see the Procedure Code professionally while others want it to be filed institutionally. Steps on how to set up Procedure Codes for these two scenarios are found below.

**Note**: A Revenue Code is needed if filing an Institutional claim and can be added in the Master Activity Code Form. See **Setup an Activity Code** for more detail on where to add this.

## Set-Up Procedure Code as Institutional for All Payers

- 1. Navigate to the Master Procedures Codes List by following the path above.
- 2. Select the Procedure Code you wish to edit, and click the**Ok** button. If you are adding a Procedure Code for the first time, follow the steps **here**.
- 3. Click the Edit button.
- 4. In the 837 Format (P/I/D) field enter "I" for institutional.

| <u>88</u>              | Master Procedure Codes Form - (MSTPRCL)                   | <b>- - ×</b> |
|------------------------|-----------------------------------------------------------|--------------|
| Procedure Code         | 90791 🔽                                                   |              |
| Description            | Initial                                                   |              |
| Code Xref              |                                                           |              |
| Group                  | ✓                                                         |              |
| 837 Format (P / I / D) |                                                           |              |
| CLIAID Required        |                                                           |              |
| Don't Bundle           |                                                           |              |
| U                      | Iser Id jdougher Control Date/Time 05/11/2022 01:55:03 PM | _            |
| Add Edi                | t Delete Exit (Esc) IC Code List                          | Hist         |

- 5. (Optional) Select the CLIA ID Required checkbox to have the CLIA ID displayed on claims for the CPT Code.
- 6. Click the Save button.

**Note**: When you go to file an 837, select Institutional from the Transaction Set drop-down menu in order for any Activity Codes with this Institutional procedure code to send.

### Set-Up Procedure Code as Institutional for Some Payers

Add a new Procedure Code as you normally would by following the stepshere, and set the 837 Format (P/I/D) field to a P for professional. Next, follow the steps below to add insurance-level Procedure Code institutional overrides.

- 1. Navigate to the Master Procedure Codes List: Maintenance and Setup > Procedure Codes > Procedure Codes.
- 2. Click the Override by Ins button.

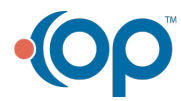

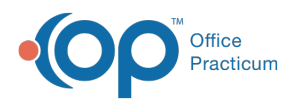

|                | Master Procedure Codes List - (MSTPRCL)            |       |
|----------------|----------------------------------------------------|-------|
|                | By Procedure Code ID By Procedure Code Description |       |
| ocator 90791   |                                                    |       |
|                |                                                    | _     |
| Proc Code ID   | Procedure Code Description                         | Group |
| 01000          | CANCELLED NO CHARGE 01000                          | ^     |
| 90785          | Interactive                                        |       |
| 90791          | Initial                                            | =     |
| 90792          | Initial Psychiatrist                               |       |
| 90801          | INTAKE INTERVIEW 90801                             |       |
| 90832          | Halfsession                                        |       |
| 90833          | Therapy w/ E/M                                     |       |
| 90834          | Individual Session                                 |       |
| 90835          | GROUP THERAPY                                      |       |
| 90837          | Standard Session                                   |       |
|                |                                                    |       |
| 90839          | Crisis                                             |       |
| 90839<br>90840 | Crisis Addtl                                       |       |

- 3. Click the Ok button.
- 4. Click the Add button.

Л

- 5. From the Proc Code ID drop-down menu, select the Procedure Code you want to set up as institutional.
- 6. From the Insurance drop-down menu, select the Insurance Payer this override is applicable to.
- 7. In the **837 Format** field, type "I" for institutional.

Note: When you go to file an 837, select Institutional from the Transaction Set drop-down menu in order for any Activity Codes with this institutional procedure code to send.

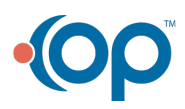